Note: For any Pending transaction related queries, send us the following details: Payment Date, Transaction Reference No, Admission No, Student Name, Class & Section to <u>accounts@amsporps.org</u> (After verification Transaction Status will be replied / updated within 24 – 48 hours).

# **GUIDELINES FOR ONLINE FEE PAYMENT**

## 1. OPEN SCHOOL WEBSITE: <u>https://www.amsporps.org</u>

## **2. CLICK: ONLINE FEE PAYMENT**

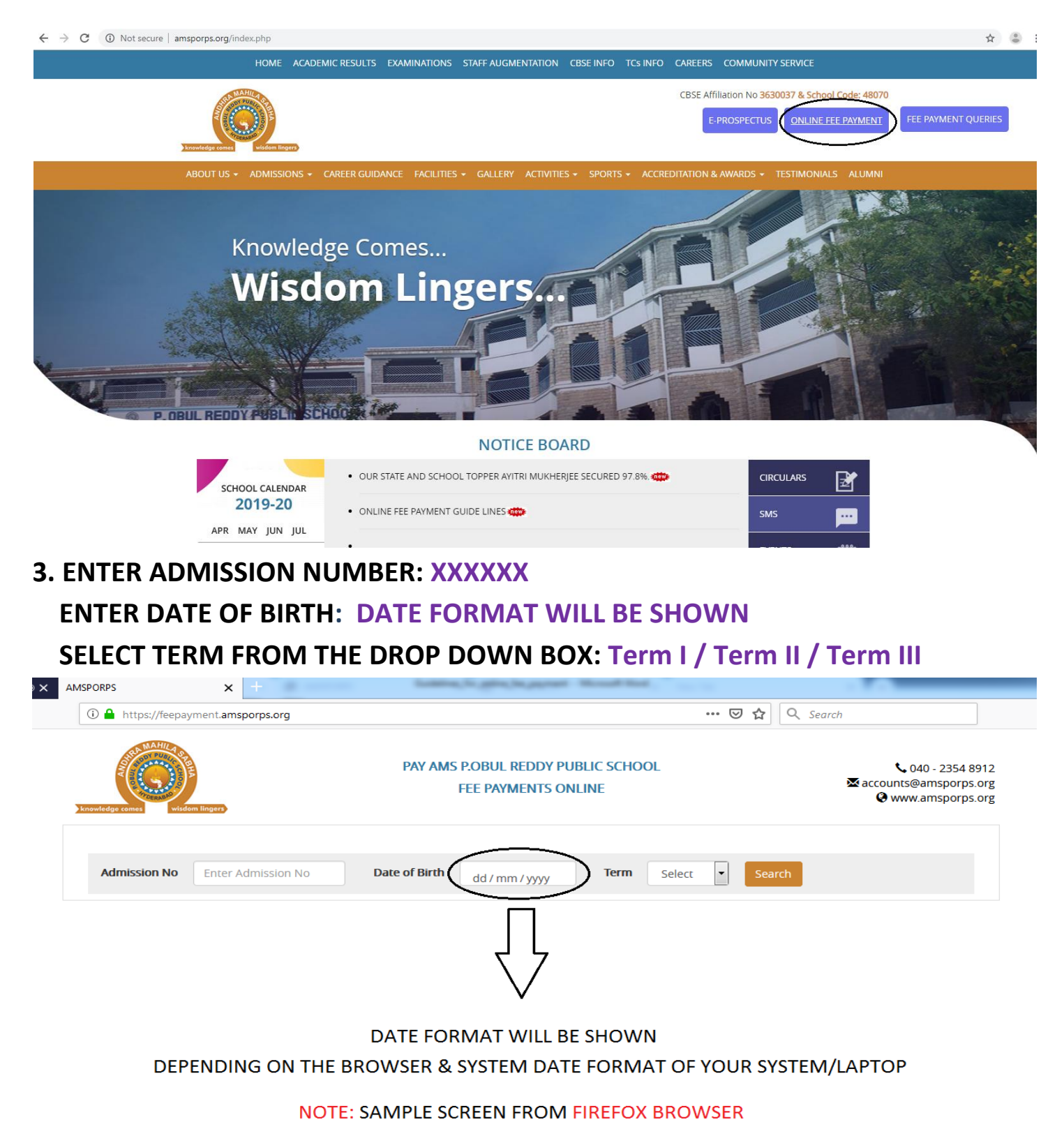

## 4. CLICK: SEARCH BUTTON

| Attps://feepay     Attps://feepay     Knowledge come: | PAY AMS                  | DDY PUBLIC SCHOOL | arch<br>€ 040 - 2354 89<br>⊠ accounts@amsporps.c<br>@ www.amsporps.c |   |            |        |
|-------------------------------------------------------|--------------------------|-------------------|----------------------------------------------------------------------|---|------------|--------|
| Admission No                                          | 150134 Date of Birth     | 20/12/20          | 012 🕲 Term Term II                                                   | • | Search     |        |
| Student Name                                          | : DHEEKSHAASREE MARNENI  |                   | Class & Section                                                      | : | II B       |        |
| Father's Name                                         | : MALLIKARJUN MARNENI    |                   | Primary Contact No.                                                  | : | XXXXXXX971 |        |
| Sl.No                                                 | DESCRIPTION              |                   | FEE AMOUNT                                                           |   | NET        | AMOUNT |
| 9                                                     | Fee Due Term III         |                   | 1.00                                                                 |   | 1.00       |        |
|                                                       | Total Amount             |                   | 1.00                                                                 |   |            | 1.00   |
| Amount to be paid                                     | : 1.00 (Rupees One Only) |                   |                                                                      |   |            |        |
|                                                       |                          | PROCEED           | TO PAYMENT                                                           |   |            |        |

## **5. CLICK: PROCEED TO PAYMENT**

#### STATE BANK MULTI OPTION PAYMENT SYSTEM Please Select Appropriate Card Type To Avoid Failures (C-Credit Card Options/D For Debit Card) Net Banking 0 俞 SBI Other Banks Bank Charges: 11.8 Bank Charges: 17.7 Card Payments 0 State Bank Debit Cards Other Bank Debit Cards Credit Cards Bank Charges: 0.0 Bank Charges: 0.0 Bank Charges: 12.98 Cancel © State Bank of India Site best viewed in I.E 10 +, Mozilla 30 +, Google Chrome 30 +

**NOTE:** TRANSACTION CHARGES WILL BE SHOWN AUTOMATICALLY FOR NETBANKING & CARD PAYMENTS BASED ON THE AMOUNT BY SBI PAYMENT GATEWAY.

## 6. ONCE THE TRANSACTION IS COMPLETED, TRANSACTION ACKNOWLEDGEMENT WILL BE DISPLAYED. FOR SUCCESS TRANSACTIONS: A COPY OF FEE RECEIPT WILL BE SENT TO PRIMARY CONTACT EMAIL ID.

NOTE: PLEASE DO NOT REFRESH THE BROWSER WHILE THE TRANSACTION IS PROCESSING

## 7. TRANSACTION STATUS: SUCCESS

| nowledge comes wisdom lingers | PAY AMS P.OBUL REDDY PUBLIC SCHOOL       \$ 040 - 2354 89         FEE PAYMENTS ONLINE       \$ accounts@amsporps.c         @ www.amsporps.c |
|-------------------------------|----------------------------------------------------------------------------------------------------|
|                               | TRANSACTION ACKNOWLEDGEMENT                                                                                                    |
| Transaction Status            | Success.                                                                                                    |
| Transaction Reference Number  | CPT8885532                                                                                                    |
| Transaction Date and Time     | 2019-08-05 12:38:03                                                                                                    |
| Payment Amount                | 8000.00                                                                                                    |
| Receipt No.                   | R1903054                                                                                                    |
|                               |                                                                                                    |
|                               | Print Transaction Acknowledgement Make Another Payment Home                                                                                 |

## 8. TRANSACTION STATUS: FAILURE

| (i) A https://feepayment.amsporps.org/re | sponse/payment •••                                        | ••• 🗵 🗘 Q Search                                                                                   |  |  |
|------------------------------------------|-----------------------------------------------------------|----------------------------------------------------------------------------------------------------|--|--|
| knowledge comes wisdom lingers           | PAY AMS P.OBUL REDDY PUBLIC SCHOOL<br>FEE PAYMENTS ONLINE | <ul> <li>€ 040 - 2354 8912</li> <li>⊠ accounts@amsporps.org</li> <li>@ www.amsporps.org</li> </ul> |  |  |
|                                          | TRANSACTION ACKNOWLEDGEMENT                               |                                                                                                    |  |  |
| Transaction Status                       | Exiled                                                    |                                                                                                    |  |  |
| Transaction Reference Number             | 5d47de21975eb                                             |                                                                                                    |  |  |
| Transaction Date and Time                | 2019-08-05 13:13:32                                       |                                                                                                    |  |  |
| Payment Amount                           | 1.00                                                      |                                                                                                    |  |  |
| Receipt No.                              | -                                                         |                                                                                                    |  |  |
|                                          |                                                           |                                                                                                    |  |  |

Note: Please quote your transaction reference number for any queries relating to this request. For any queries please feel free to contact the Administrative Office at 040 - 23548912 or mail us at accounts@amsporps.org

Print Transaction Acknowledgement Make Another Payment Home

Note: For any Pending transaction related queries, send us the following details: Payment Date, Transaction Reference No, Admission No, Student Name, Class & Section to <u>accounts@amsporps.org</u> (After verification Transaction Status will be replied / updated within 24 – 48 hours).